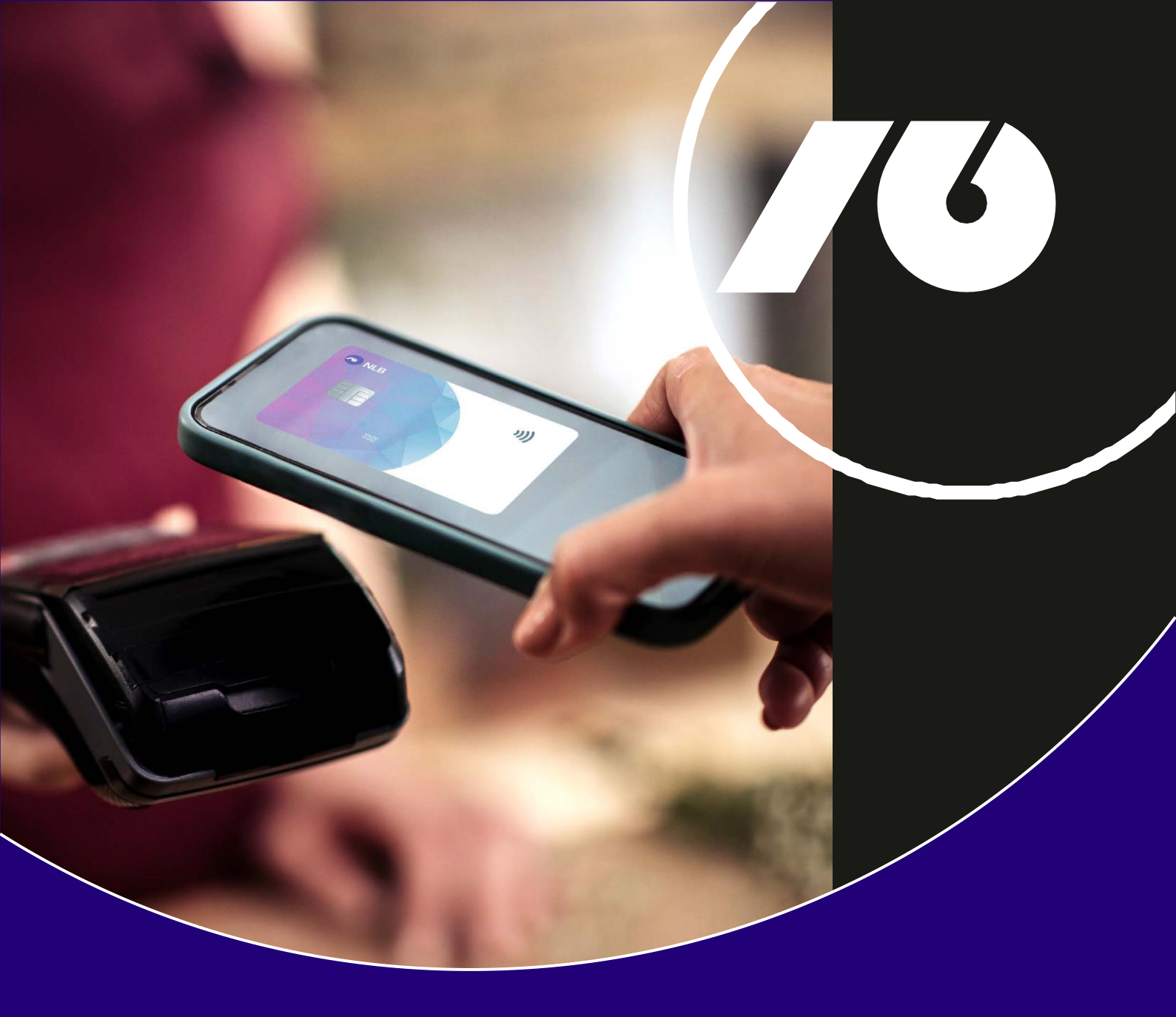

## Uputstvo za aktiviranje i korišćenje NLB Pay aplikacije

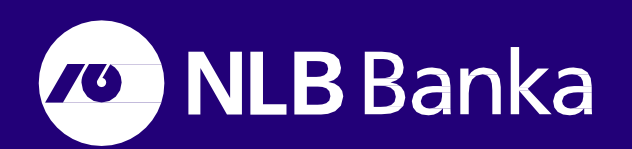

## Šta je NLB Pay?

**NLB Pay** aplikacija pretvara vaš mobilni telefon u "digitalni novčanik". Nakon preuzimanja aplikacije sa Google Play Store-a/App Store-a, unosa podataka za prijavu, digitalizacije kartica i dodavanje istih u Google Pay/Apple Pay, uz pomoć mobilnog telefona aktivirate mogućnost plaćanja na efikasan i moderan način, na svim prodajnim mjestima koja podržavaju beskontaktno plaćanje.

Da biste koristili NLB Pay, potrebno je da imate:

- otvoren tekući račun u NLB Banci Banja Luka
- aktivnu MasterCard i/ili Visa beskontaktnu karticu

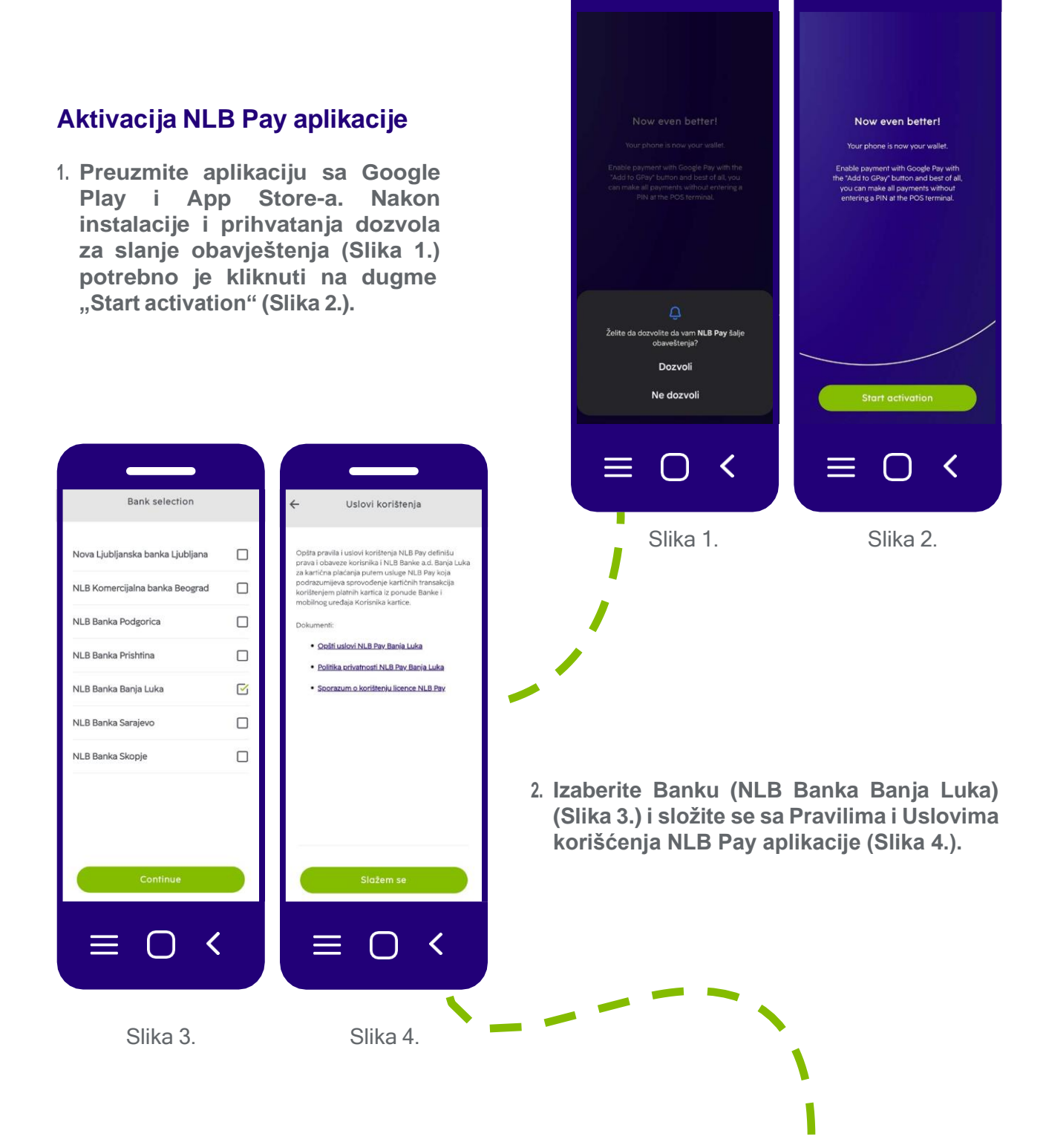

| 3. | Unesite kontakt podatke – JMBG i broj<br>telefona koji je registrovan u sistemu |
|----|---------------------------------------------------------------------------------|
|    | Banke (Slika 5.). Na navedeni broj će                                           |
|    | stići jednokratni OTP kod koji unosite u                                        |
|    | aplikaciju (Slika 6.). Ukoliko kod ne                                           |
|    | stigne na navedeni broj, moguće je                                              |
|    | inicirati ponovno slanje klikom na "Pošaljite ponovo".                          |
|    |                                                                                 |

| ÷                                                               | Jednokra                                                             | tna lozinka                                                                    |                   |
|-----------------------------------------------------------------|----------------------------------------------------------------------|--------------------------------------------------------------------------------|-------------------|
| Unesite j                                                       | ednokratnu lozini                                                    | ku isporučenu p                                                                | utem SMS-         |
|                                                                 |                                                                      |                                                                                |                   |
|                                                                 | Ponovn                                                               | o pošalji                                                                      |                   |
|                                                                 |                                                                      |                                                                                |                   |
|                                                                 |                                                                      |                                                                                |                   |
|                                                                 |                                                                      |                                                                                |                   |
|                                                                 |                                                                      |                                                                                |                   |
|                                                                 | 0 0                                                                  | 0                                                                              | ®                 |
| e<br>1                                                          | © @<br>2 ABC                                                         | 3 DEF                                                                          | @<br>X            |
| ан<br>1<br>4 он                                                 | С С<br>2 АВС<br>5 JKL                                                | C<br>3 DEF<br>6 MNO                                                            | 寧<br>又<br>Dalje   |
| <ul> <li>В</li> <li>1</li> <li>4 GHI</li> <li>7 PORS</li> </ul> | <ul> <li>2 АВС</li> <li>5 ЈКІ</li> <li>8 ТОУ</li> </ul>              | C<br>3 DEF<br>6 MNO<br>9 WXYZ                                                  | ®<br>Dalje<br>X+# |
| и<br>1<br>4 дні<br>7 раяз<br>*                                  | <ul> <li>2 ABC</li> <li>5 JKL</li> <li>8 TUV</li> <li>0 +</li> </ul> | <ul> <li>C</li> <li>3 DEF</li> <li>6 MNO</li> <li>9 WXYZ</li> <li>#</li> </ul> | ®<br>Dalji<br>X+# |

Slika 5.

 $\square$ 

<

+387

 $\equiv$ 

Slika 6.

4. Nakon aktivacije potrebno je izabrati jednu od ponuđenih kartica koju ćete digitalizovati, VISA ili MasterCard (Slika 7.) i unijeti PIN izabrane kartice (Slika 8.), a zatim je potrebno kreirati i lozinku (PIN) za prijavu na aplikaciju (Slika 9.). Nakon kreirana lozinke (PIN-a) klijent će primiti SMS poruku da je započet proces digitalizacije njegovih kartica, te nakon završenog procesa SMS o uspješnosti istog.

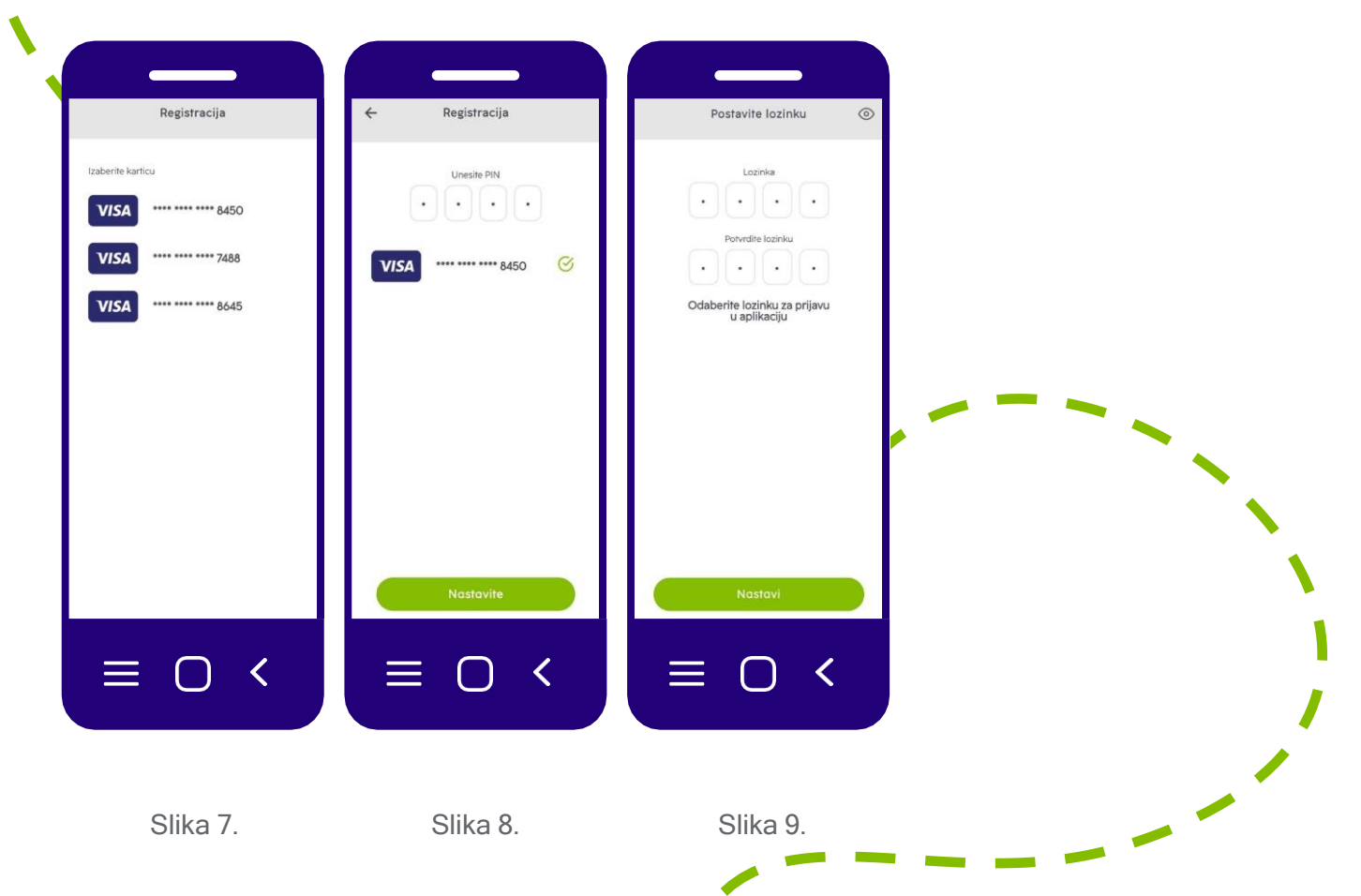

postavljanja 5. Nakon biometrijskog otključavanja aplikacije (Slika 11.), potrebno je omogućiti karticu klikom na "Omogući karticu" (Slika 12.) i unijeti PIN kartice. Zatim, klikom na dugme "Dodaj u Gpay" na Android uređajima (Slika 13.) odnosno "Dodaj u Apple novčanik" na iOS uređajima (Slika 13.1) potrebno je dodati karticu u Google/Apple novčanik. Na uređajima sa Android operativnim sistemom je nakon ovog koraka potrebno postaviti Google Pay kao podrazumijevani način plaćanja, dok je iOS uređajima Apple wallet na automatski postavljen kao primarni način plaćanja.

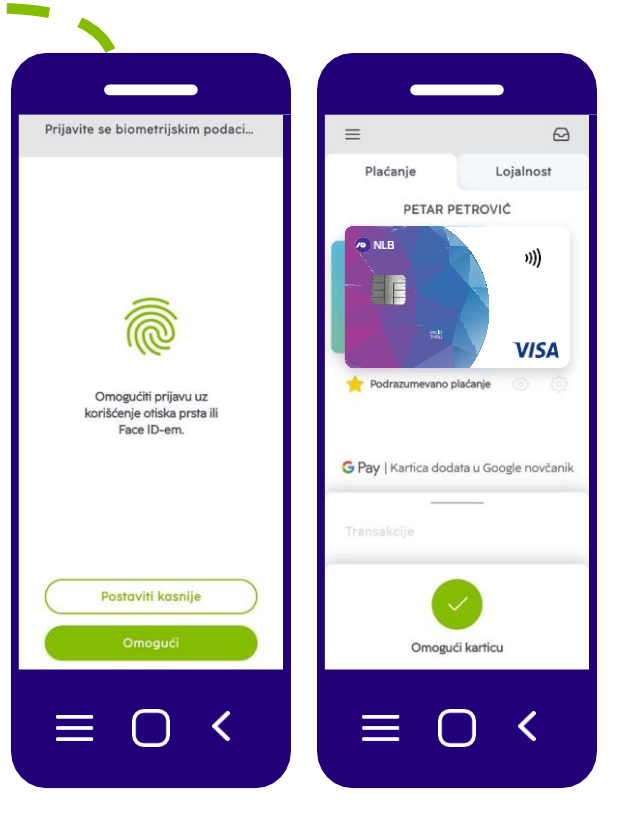

Slika 11.

Slika 12.

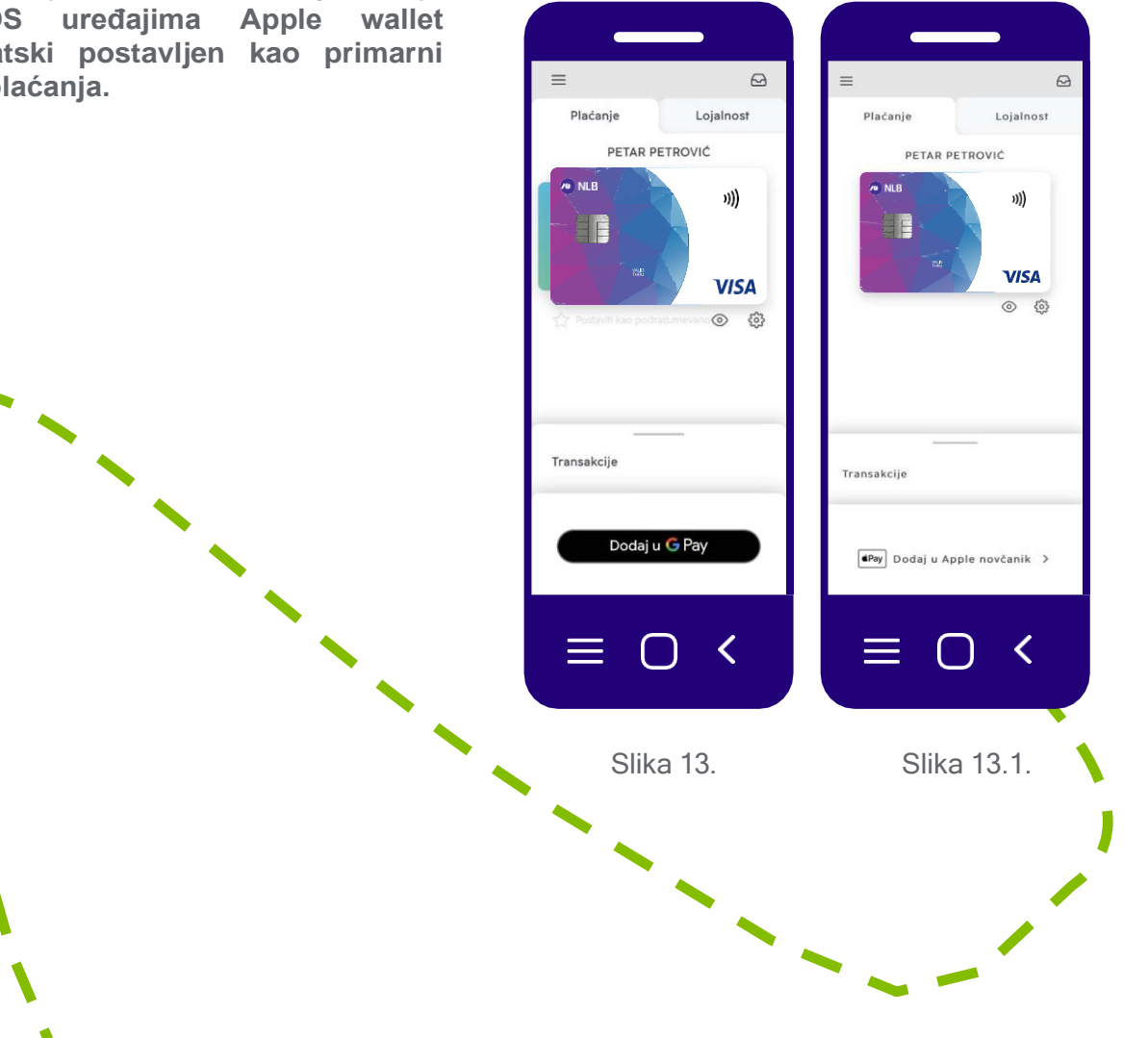

Nakon uspješno završenog procesa digitalizacije kartice, pojaviće se zeleno dugme "Plati" (Slika 14.) na Android uređajima, odnosno dugme "Plati karticom ApplePay" (Slika 14.1) na iOS uređajima. Klikom na ikonicu "Zvjezdica" ispod kartice postavljate karticu kao podrazumijevanu prilikom plaćanja. Klikom na ikonicu "Oko" i unosom PIN-a ili biometrije možete vidjeti podatke o kartici (Broj kartice, Datum važenja, CVV). Klikom na ikonicu "Zupčanik/Podešavanja" možete izvršiti uvid u PIN kod odabrane kartice. (Slika 15.)

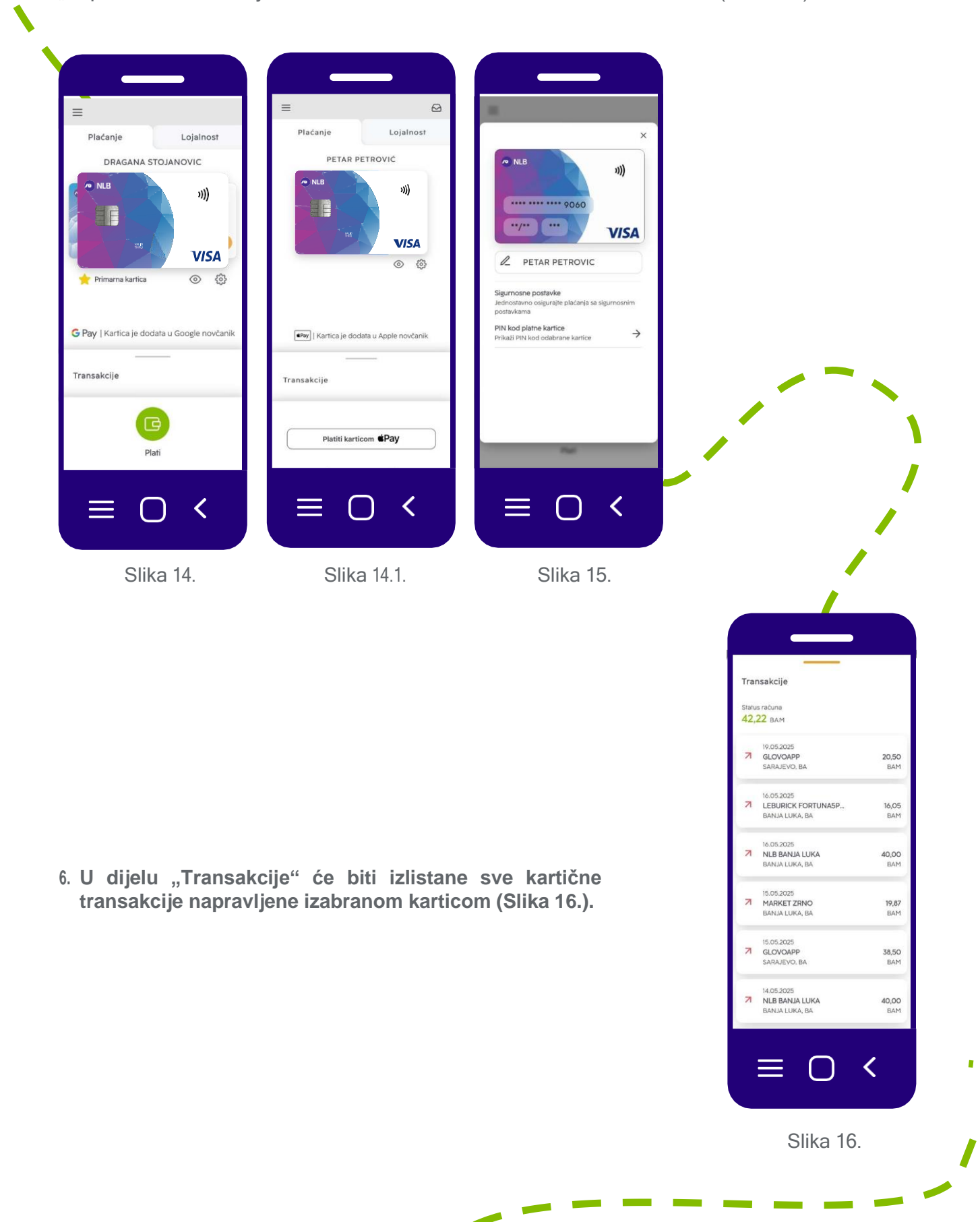

| Plaćanje Lojalnost | Dodajte karticu >                                                           |
|--------------------|-----------------------------------------------------------------------------|
| + Dodajte karticu  |                                                                             |
| cittb card<br>cm   | Fotografija karrice<br>Fotografija karricu lojalnosti koju<br>želite dodati |
| Sport down **      | Bar kod<br>Unesite Bar kod kartice                                          |
|                    | Korisnik kartice                                                            |
|                    | Naziv frgovca                                                               |
|                    | Unesite trgovca                                                             |
|                    | Opis kartice<br>Unesite opis kartice                                        |

7. U tabu "Lojalnost" se nalazi pregled kartica lojalnosti (Slika 18.) Klikom na dugme "Dodati karticu" možete dodati kartice. Uslikajte karticu i postavite je u okvir. Skenirajte bar kod na kartici ili ručno unesite podatke; podaci o vlasniku i trgovcu su opcioni radi lakše identifikacije. (Slika 19.)

\_\_\_

8. Burger meni – (meni ikonica u gornjem levom uglu) (Slika 20.)

Računi banke – Dodavanje računa druge banke u okviru NLB Grupe

Promijeniti lozinku – Unosom trenutne i potvrdom nove lozinke mijenjate lozinku za prijavu u aplikaciju

Podešavanja – Mogućnost uključivanja/isključivanja prijema PUSH notifikacija i korišćenje biometrije

Upravljanje uređajima - Uklanjanje korisnika ili uređaja

Jezik – Izbor jezika aplikacije (srpski/engleski)

Pomoć – Osnovne informacije o aplikaciji i odjeljak sa često postavljenim pitanjima.

Uslovi korišćenja – Vodič ka linkovima koji vode ka pravilima i uslovima korišćenja

Odjava – Odjava iz NLB Pay aplikacije

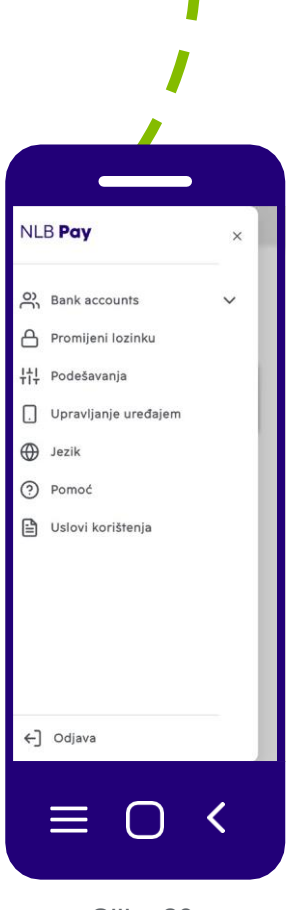

Slika 20.

## Saznajte više

- 0800 5 0 510
- nlbinfo@nlb-rs.ba
- www.nlbbl.ba

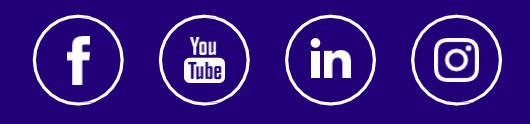

Za sve što dolazi.